# **DMH WITS Crisis Module**

## How to Enter a CRISIS Call

1. **Upon login be sure to choose the correct agency.** The agency name will include the Region# and MCERT (i.e., Region 1 MCERT).

#### 2. Choose Client List from the WITS menu, then click Client Profile.

#### 3. Search or Add Client

Search for Client. If found, move to step 4 otherwise, chose +Add Client.

- Search Tip: Search for minimal information. For example, search for first name or last name or date of birth . If doing multiple searches, be sure to hit Clear at the bottom of the search to clear the search fields prior to entering your next search.
- Note: Click search to get a list of all Clients.
- Complete the following fields on Client Profile Screen 1: First and Last name Sex
   Date of Pirth: If you know the month and year of birth, ont

Date of Birth; If you know the month and year of birth, enter 01 as the day. If you know the year of birth enter 01/01 as the month and day. If you are unable to get the date of birth enter 01/01/1901.

Social Security Number (last 4 digits); if unknown enter 9999

- Once Client Screen 1 is complete click Additional Information located under the Client Profile on the WITS menu on the lefthand side of the screen. This will navigate to Client Screen 3 and enter Citizenship. Click Save and Finish.
  - $\circ~$  If you receive a duplicate error, click override and add.

### 4. Enter the Call

Choose Client Contacts located under the Client Profile menu group to enter the Crisis call. Click Add.

• At a minimum, **enter required fields** that are denoted with a solid orange bar next to the field.

**Start/Stop Date** will default to the current date.

**Start Time** will default to the current time. **Stop Time** will record once the Contact record is completed.

Note: If back-entering data, BE SURE to key in the correct dates and times for both the Start Date/Time and the Stop Date/Time. The STOP TIME is the time the call ENDED.

• Enter Next Steps

- If Next Steps is NOT Mobile Crisis Team, click Save. If there is no existing address entry for the client, click +Add address and enter the required address information and click Save. This completes the call entry and the stop time will be recorded.
- If Next Step IS Mobile Crisis team, enter the Deployment Date and Time and click Save. The deployment time is the time the Mobile Crisis Team was notified and given the information to assist.
  - Once Saved, check to be sure there's an address entered in the Address section of the screen. If no address is entered, click +Add Address and enter the required address fields and click Save.
    \*It's important to check or enter the address on all Contact entries (Calls) as the County of Residence is needed for reporting.
  - Create Intake and/or Enrollment -At the bottom of the Contact screen (once saved), there is a blue box labeled Administrative Actions, click Enroll Client.

If this is the first time this client has been entered into the system, the Intake Screen will appear, **complete the required fields** (labeled in orange), click **Save and Finish**.

- The program enrollment screen will appear, click Save and Finish.
- Once the Program Enrollment is completed, the Mobile Crisis Evaluation screen will display.
- If you **DO NOT** have the Crisis Evaluation Information, click **Cancel** at the bottom of the screen and the **call entry is complete**.
- $\circ~$  If you DO have the Crisis Evaluation information, you may proceed with the entry.

Be sure to complete ALL required fields.

Refer to the document **WITS Crisis Module – Crisis Evaluator Cheat Sheet** for more detail on the Crisis Evaluation screen.